## ИНСТРУКЦИЯ ДЛЯ АБИТУРИЕНТА

- 1. Скачать браузер Google Chrome с официального сайта.
- 2. Запустить браузер.
- 3. Для установки дополнительного плагина в адресной строк ввести следующий адрес:

https://chrome.google.com/webstore/detail/examus/nimiflpndioioljbankkeinmo ohhcafa

4. Нажать на кнопку «Установить».

| Разные > | Расширения > Examus                         |
|----------|---------------------------------------------|
| $\odot$  | Examus                                      |
|          | Автор: examus                               |
|          | ★★★★ 51   Работа   🚨 Пользователей: 20 000+ |
|          | Обзор Отзывы Похожие                        |

5. В окне предупреждения нажать «Установить расширение».

## Внимание!! Шаги 1-5 выполняются только один раз.

6. После успешной установки значок Examus появиться возле адресной строки.

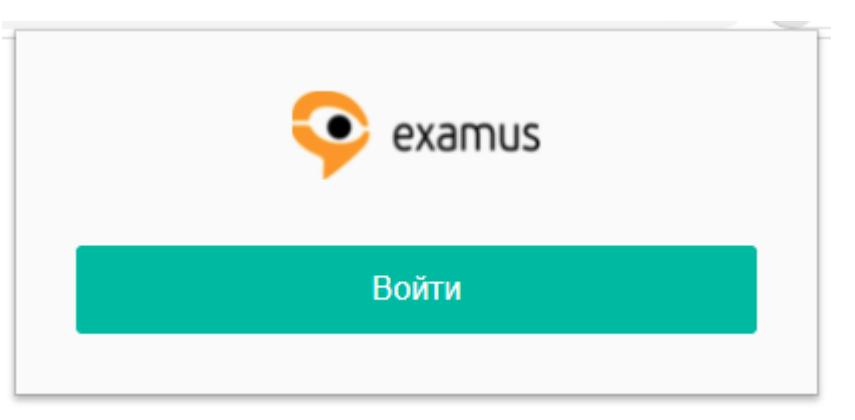

- 7. Нажать кнопку «Войти».
- 8. В открывшемся окне необходимо выбрать «АГАСУ».

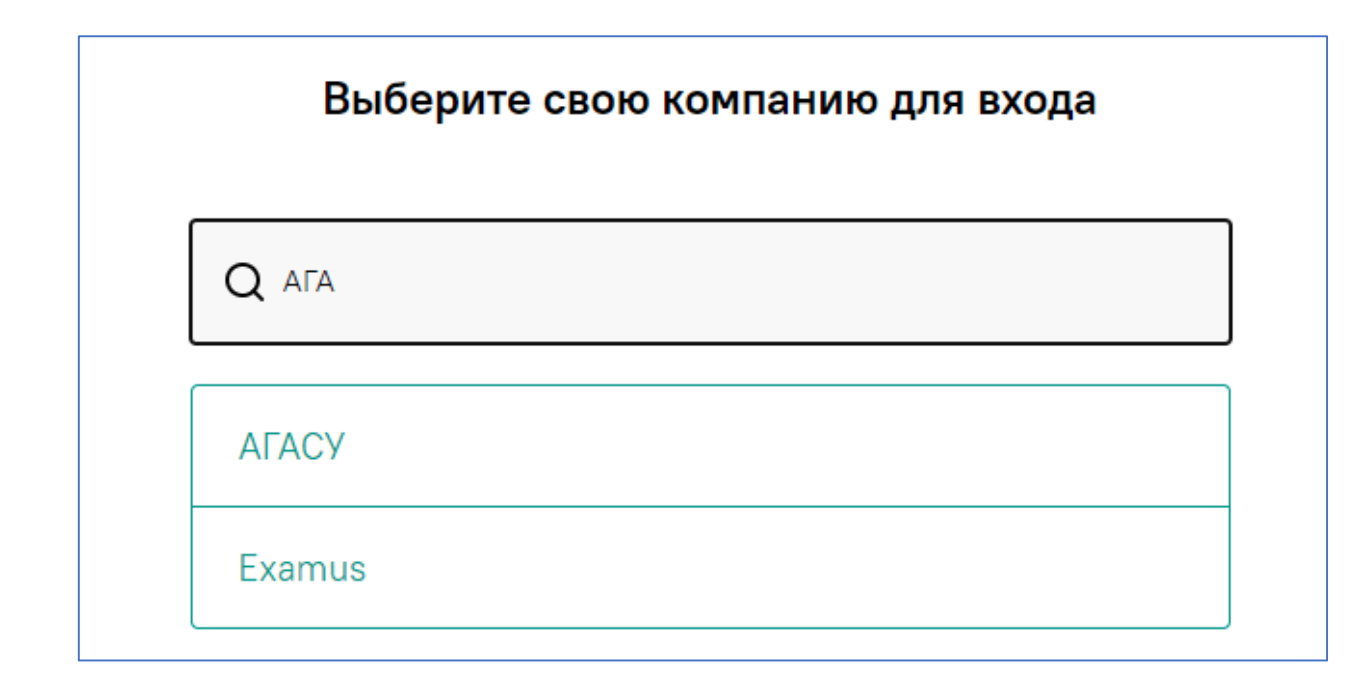

- 9. На следующем шаге необходимо ввести логин и пароль для входа в систему: **Логин:** паспортные данные, **Пароль:** дата рождения в формате ДД.ММ.ГГГГГ.
- 10. Убедитесь, что авторизация прошла успешно.

| L. Нажмите левои кнопкои мыши на значок Examus на панели  | User |
|-----------------------------------------------------------|------|
| инструментов Google Chrome (в правом верхнем углу         |      |
| экрана).                                                  | *    |
| 2. Нажмите на экзамен в появившемся окне.                 |      |
| 3. Ознакомьтесь и подтвердите своё согласие с правилами   |      |
| экзамена.                                                 |      |
| 4. Пройдите проверку системы и дайте согласие на запрос   |      |
| «Поделиться своим рабочим столом».                        |      |
| 5. Следуйте инструкциям системы тестирования и выполняйте |      |
| задания теста.                                            |      |
| 6. Завершите тест.                                        |      |

- 11.Закройте окно.
- 12.Щелкните на значок **Examus** возле адресной строки. Вы увидите следующее окно:

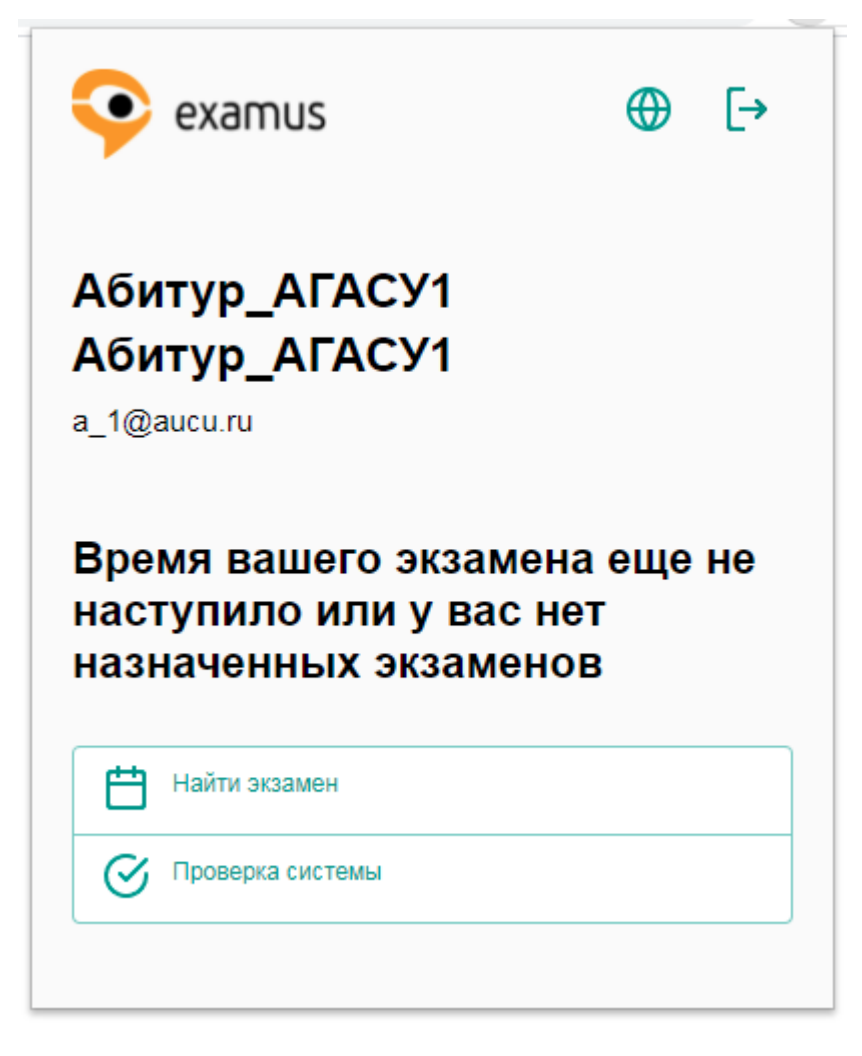

- 13. Щелкните на иконке вступительного испытания, например «Вступительное испытание по информатике и ИКТ».
- 14. Если потребуется, разрешите браузеру доступ к камере, микрофону:

| Сайт Examus запрашивает<br>разрешение на: |                |             | × |
|-------------------------------------------|----------------|-------------|---|
| 🔳 Исполе                                  | зование камеры |             |   |
|                                           | Разрешить      | Блокировать |   |
|                                           |                |             |   |
| Сайт Examus запрашивает                   |                |             |   |
| Использование микрофона                   |                |             |   |
|                                           | Разрешить      | Блокировать |   |

- 15.Прочитайте правила использования системы прокторинга. Установите флажок «Я согласен с правилами проведения онлайн тестирования», «Я даю письменное согласие на обработку и хранение моих персональных данных», «Отправить мне бланк заявления на электронную почту». Нажмите «Продолжить».
- 16. Откройте доступ ко всему экрану. Выберите окно своего рабочего стола и нажмите кнопку «Поделиться».

| •                                     | Name and a |                     |  |
|---------------------------------------|------------|---------------------|--|
|                                       |            |                     |  |
|                                       |            |                     |  |
| ,                                     |            |                     |  |
|                                       |            |                     |  |
| <ul> <li>A summary service</li> </ul> |            | a ta a ser a ta a a |  |
|                                       |            |                     |  |
|                                       |            |                     |  |

17.Убедитесь, что все проверки прошли успешно и нажмите кнопку «Продолжить».

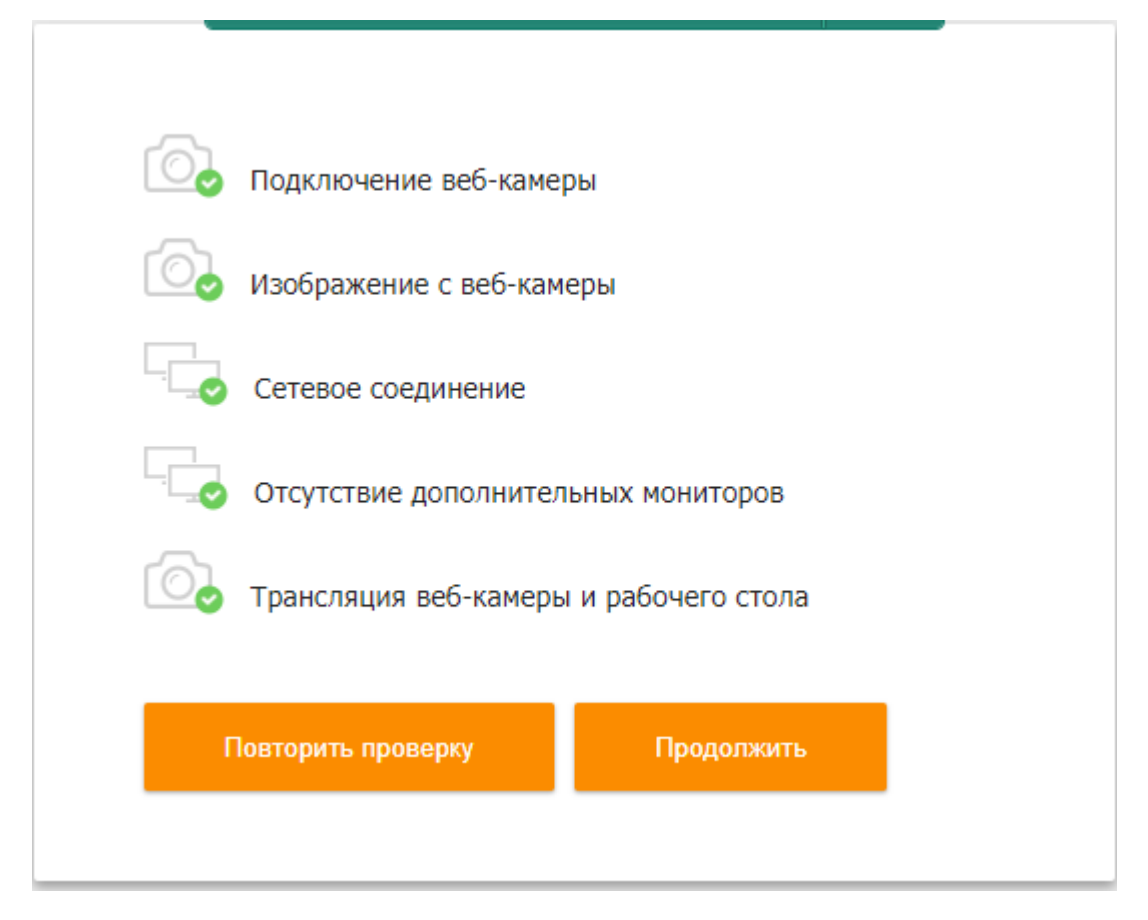

- 18.На следующем шаге сделайте фото документа удостоверяющего личность, нажав кнопку «Сфотографировать». При удачном фотографировании нажмите кнопку «Отправить», иначе нажмите кнопку «Назад» и сделайте фото еще раз.
- 19. Ожидайте подтверждения от экзаменационной комиссии.
- 20.После Вы будете перенаправлены на страницу тестирования.
- 21.Для начала тестирования нажмите кнопку «Начать тестирование».
- 22.Ознакомьтесь с формой тестирования:

| Пробнь<br>Личный кабинет                                                 | ІЙ ЭКЗАМЕН<br>/ Мои курсы / Пробный экзамен / ,                                                                                                    | <ul> <li>Вступительное испытание (пробны</li> </ul> | й тест) |        |               |                                                                                         |
|--------------------------------------------------------------------------|----------------------------------------------------------------------------------------------------|-----------------------------------------------------|---------|--------|---------------|-----------------------------------------------------------------------------------------|
| Вопрос <b>1</b><br>Пока нет ответа<br>Балл: 1,00<br>Ф Отметить<br>вопрос | Чем знаменит Васко да Гама?<br>Выберите один ответ:<br>а. Открыл Южную Америку<br>b. Первооткрыватель Гудзонова<br>c. Открыл морской путь в Индии<br>d. Совершил первое кругосветн | і залива<br>о вокруг Африки<br>ое путешествие       |         |        |               | Навигация по тесту          1       2       3       4       5         Закончить полытку |
| → Объявления                                                             |                                                                                                    | Перейти на                                          | ¢       | Следун | ющая страница |                                                                                         |

Слева отображается номер вопроса и балл, в центре сам вопрос и варианты ответов, справа навигация по тесту. С помощью навигации по тесту, мы можете переходить с одного вопроса на другой. После выбора ответов,

необходимо нажимать кнопку «Следующая страница». Для завершения тестирования, необходимо нажать «Закончить попытку».

## 23.Убедитесь, что на все вопросы представлены ответы. У всех вопросов должен быть статус «Ответ сохранен».

Вступительное испытание (пробный тест)

| 8          |         |
|------------|---------|
| Результат  | ПОПЫТКИ |
| r coyndiar | HOHDHKM |

| Вопрос | Состояние      |
|--------|----------------|
| 1      | Ответ сохранен |
| 2      | Ответ сохранен |
| 3      | Ответ сохранен |
| 4      | Ответ сохранен |
| 5      | Ответ сохранен |

Нажмите кнопку «Отправить все и завершить тест» или «Вернуться к попытке», если имеется такая необходимость.

24. Если у Вас отобразилось, что тест пройден (состояние «Завершенные»), значит все сделано правильно.

| Результаты ваших предыдущих попыток |                                                         |  |
|-------------------------------------|---------------------------------------------------------|--|
| Попытка                             | Состояние                                               |  |
| 1                                   | Завершенные<br>Отправлено Thursday, 11 June 2020, 17:22 |  |

25. При нарушении регламента проведения вступительного испытания справа будут отображаться эти нарушения.

| Вступительное испытание по                 |
|--------------------------------------------|
| [aucu]Информатика и ИКТ                    |
| £ 🗢 🕫 🖬 🗗 🗹 👭 🗣 🖓                          |
| <ul> <li>Дополнительные правила</li> </ul> |
| Смена активного окна<br>на компьютере      |

26.В процессе тестирования можно писать сообщения в чате членам комиссии и получать на них ответы.

| ▼ Дополнительн | ые правила                            |                          |  |  |  |
|----------------|---------------------------------------|--------------------------|--|--|--|
| Смена активн   | ого окна                              |                          |  |  |  |
| на компьютере  |                                       |                          |  |  |  |
|                | Могу я вос<br>справочно<br>литературо | пользоваться<br>й<br>ой? |  |  |  |
| Да             |                                       | 20:16                    |  |  |  |